Evaluation tests for potential students of UCT Prague.

Website: https://e-learning.vscht.cz/login/index.php?lang=en

1) Click on Login with your credentials.

|     |                                                                                                 |                                         | C     | UNIVERSITY OF<br>CHEMISTRY AND TECHNOLOGY<br>PRAGUE |
|-----|-------------------------------------------------------------------------------------------------|-----------------------------------------|-------|-----------------------------------------------------|
|     | E-learning VŠCHT                                                                                | Praha                                   |       | English (en) 🗢                                      |
|     | UCT users<br>Use to button below to login a<br>Login with UCT det                               | is UCT member                           | THE   |                                                     |
| (   | Registered users                                                                                | Guests<br>purses may allow guest access |       |                                                     |
|     | Create new account<br>Forgotten your username or password?<br>Cookies must be enabled in your l | Log in as a guest                       | HEELE | I IEII                                              |
| E S | Is this your first time here?                                                                   |                                         |       | THE                                                 |

To log in, use one of the following usernames: evstudent1, evstudent2, evstudent3, ..., evstudent10. The password for all is: "pass123!" (without quotation marks).

2) Open Evaluation Tests (PIGA 2023)

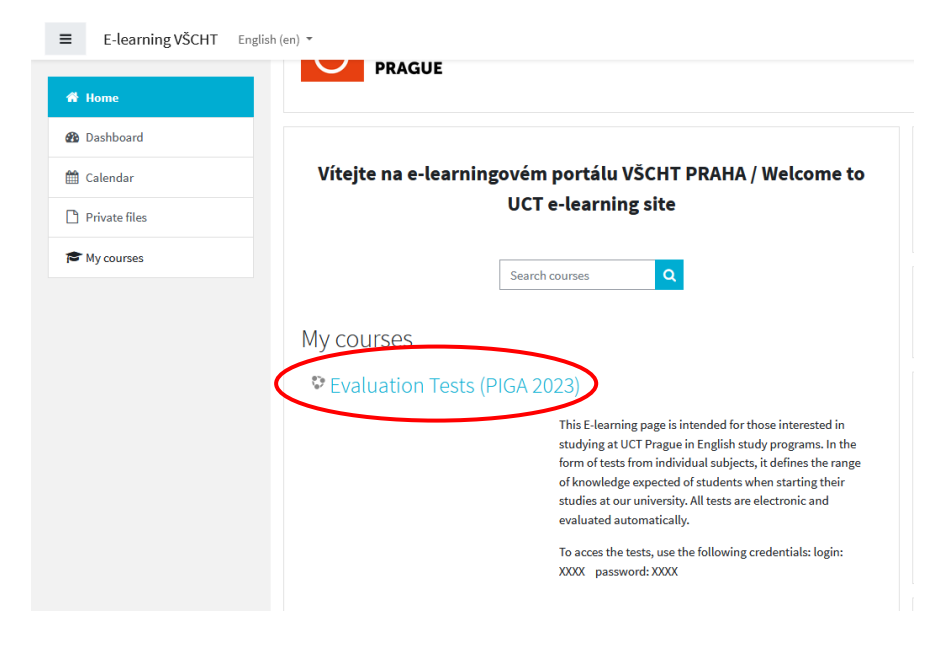

On the right side, make sure that the username you used for accessing is listed only once. If it is not, please, log out and use another username (from those mentioned above) that is not listed on the right side yet.

| Evaluation Tests (PIGA<br>2023)    | Evaluation Tests (PIGA 2023)                                                                                                    |                                                  |
|------------------------------------|----------------------------------------------------------------------------------------------------|--------------------------------------------------|
| Participants                       | Home / My courses / Evaluation Tests (PIGA 2023)                                                                                                    |                                                  |
| Competencies                       |                                                                                                    |                                                  |
| General and Inorganic<br>Chemistry |                                                                                                    | Online users<br>2 online users (last 15 minutes) |
| Chemical Calculations              | This E-learning page is intended for those interested in studying at UCT Prague in English study<br>programs. In the form of tests from individual subjects, it defines the range of knowledge       | Evaluation Student 1     Evaluation Student 5    |
| Organic Chemistry                  | expected of students when starting their studies at our university. To solve these tests, we<br>recommend using a device with a larger display (laptop, desktop, tablet) rather than a cell          |                                                  |
| Mathematics                        | phone.                                                                                                    |                                                  |
| Physics                            | All tests are electronic and evaluated automatically. You will see your result only after<br>completing the test.                                                                                    |                                                  |
| Biochemistry and Biology           | The usual sequence in the curriculum is as follows:                                                                                                    |                                                  |
| lome                               | (Faculty of Food and Biochemical Technology inducements, chemical calculations, biology<br>(Faculty of Food and Biochemical Technology only)<br>2 <sup>nd</sup> semester: Organic chemistry, Physics |                                                  |
| Dashboard                          | 3 <sup>rd</sup> semester: Biochemistry                                                                                                    |                                                  |
| Calendar                           | Conoral and Inorganic Chemistry                                                                                                    |                                                  |
| Private files                      | General and morganic chemistry                                                                                                    |                                                  |

By scrolling down below the Introduction part, you can access various tests. To do that, click on the specific subject. The test itself can be accessed by clicking on the quiz icon:

| ■ E-learning VŠCHT                   |                                                                                                    | 🌲 🍺 Evaluation Student 1 🔍 🔹 |
|--------------------------------------|----------------------------------------------------------------------------------------------------|------------------------------|
| •                                    | (Faculty of Food and biochemical recinology only)                                                                                                    |                              |
|                                      | 2 <sup>nd</sup> semester: Organic chemistry, Physics                                                                                                    |                              |
| Evaluation Tests (PIGA<br>2023)      | 3 <sup>rd</sup> semester: Biochemistry                                                                                                    |                              |
| 嶜 Participants                       | Chemical Calculations ►                                                                                                    |                              |
| ☑ Competencies                       | General and Inorganic Chemistry                                                                                                    |                              |
| C General and Inorganic<br>Chemistry | The purpose of this test is to find out the level of your entrance knowledge before starting the General<br>and Inorganic Chemistry course in the first semester. For the test, you need a pencil and paper for<br>possible auxiliary notes. Try them, be honest to yourself, and do not use anything else. Only in that case, |                              |
| Chemical Calculations                | you will obtain relevant feedback.                                                                                                    |                              |
| C Organic Chemistry                  | The test should take about 30 minutes to complete. If not completed and sent for evaluation, the test will<br>close automatically 2 hours after initiation.                                                                                                    |                              |
| Mathematics                          | General and Inorganic Chemistry                                                                                                    |                              |
| D Physics                            | Recommended literature                                                                                                    |                              |
| D Biochemistry and Biology           | If you feel that your knowledge is not sufficient and would like to improve it, here you will find<br>some sources.                                                                                                    |                              |
| 🖀 Home                               |                                                                                                    |                              |
| 🍪 Dashboard                          | Jump to                                                                                                    |                              |
| 🛗 Calendar                           |                                                                                                    |                              |
| Private files                        | ou are logged in as <u>Evaluation Student 1 (Log out)</u>                                                                                                    |                              |

The test opens after clicking at Attempt quiz now.

| ≡ E-learning VŠCHT                 |                                                                                            |                                | Evaluation Student 1     |
|------------------------------------|--------------------------------------------------------------------------------------------|--------------------------------|--------------------------|
| 🞓 Evaluation Tests (PIGA 2023)     | Evaluation Tests (PIGA 2023)                                                               |                                |                          |
| Participants                       | Home / My courses / Evaluation Tests (PIGA 2023) / General and Inorganic Chemistry / Ge    | eneral and Inorganic Chemistry |                          |
| Competencies                       |                                                                                            |                                |                          |
| General and Inorganic<br>Chemistry | General and Inorganic Chemistry                                                            |                                |                          |
| C Chemical Calculations            | Time limit: 2 hou<br>Grading method: Highe                                                 | rs<br>:st grade                |                          |
| C Organic Chemistry                |                                                                                            |                                |                          |
| D Mathematics                      | Attempt quiz nov                                                                           |                                |                          |
| D Physics                          |                                                                                            |                                |                          |
| D Biochemistry and Biology         | ✓ Introduction                                                                             | \$                             | Recommended literature ► |
| 🐔 Home                             |                                                                                            |                                |                          |
| 🚯 Dashboard                        |                                                                                            |                                |                          |
| 🛗 Calendar                         | You are logged in as <u>Evaluation Student 1 (Log out)</u><br>Evaluation Tests (PIGA 2023) |                                |                          |
| Private files                      | Data retention summary<br>Contact administrator (e-learning@vscht.cz)                      |                                |                          |

If the username you used for logging in had been used before, you will see the previous user's result (which you can ignore). In such a case, click on Re-attempt quiz.

| ■ E-learning VŠCHT                 |                                                                        |                              |               |                                                   | 🌲 🍺 Evaluation Student 1 📿 🔹          |
|------------------------------------|------------------------------------------------------------------------|------------------------------|---------------|---------------------------------------------------|---------------------------------------|
| Evaluation Tests (DICA             | Attempt State                                                          | Grade /<br>100.00            | Review        | Feedback                                          |                                       |
| 2023)                              | 1 Finished                                                             | 3.00                         | Review        | Enrolment is possible but your gaps in general a  | nd inorganic chemistry are too large. |
| 嶜 Participants                     | Submitted We<br>November 202                                           | dnesday, 22<br>23, 9:03 PM   |               | Missing knowledge must be acquired beforehan      | d.                                    |
| Competencies                       |                                                                        |                              |               |                                                   |                                       |
| General and Inorganic<br>Chemistry | F                                                                      | lighest grade: 3.00 / 1      | 00.00.        |                                                   |                                       |
| Chemical Calculations              | (                                                                      | Overall feedback             |               |                                                   |                                       |
| D Organic Chemistry                | a                                                                      | cquired beforehand.          | general and i | norganic chemistry are too large. Missing knowled | ige must be                           |
| D Mathematics                      |                                                                        |                              |               |                                                   |                                       |
| D Physics                          |                                                                        |                              |               | Re-attempt quiz                                   |                                       |
| Biochemistry and Biology           |                                                                        |                              |               |                                                   |                                       |
| 🎢 Home                             | < Introduction                                                         | Ju                           | imp to        | ÷                                                 | Recommended literature ►              |
| 🚳 Dashboard                        |                                                                        |                              |               |                                                   |                                       |
| 🛗 Calendar                         | You are logged in as <u>Evaluation</u><br>Evaluation Tests (PIGA 2023) | <u>1 Student 1</u> (Log out) |               |                                                   |                                       |
| Private files                      | Data retention summary<br>Contact administrator (e-learn               | ing@vscht.cz)                |               |                                                   |                                       |

You will be prompted to agree that you want to start the quiz. After the quiz opens, you can see on the right side how many questions there are. While solving the quiz, you can also see which questions were solved already, solved only partially and which still remain to be solved. You can navigate in the test by clicking on tabs in the Quiz navigation panel or using Previous page and Next page boxes below the question.

| <ul> <li>Evaluation Tests (PIGA 2023)</li> <li>Participants</li> <li>Competencies</li> </ul> | Evaluation Tests (PIGA 2023)<br>Home / My courses / Evaluation Tests (PIGA 2023) / General and Inorganic Chemist<br>completely partially |
|----------------------------------------------------------------------------------------------|----------------------------------------------------------------------------------------------------|
| C General and Inorganic<br>Chemistry                                                         | Time left 1:55:38 Quiz navigation                                                                                                    |
| C Chemical Calculations                                                                      |                                                                                                    |
| D Organic Chemistry                                                                          | 8.00<br>% Flagquestor Balancing of Chemicat                                                                                              |
| C Mathematics                                                                                | Equations                                                                                                    |
| C Physics                                                                                    | vet                                                                                                    |
| Biochemistry and Biology                                                                     | Previous page Seneral Chemistry                                                                                                    |
| A Home                                                                                       |                                                                                                    |
| 🚳 Dashboard                                                                                  | ✓ Introduction       Jump to                                                                                                    |
| 🛗 Calendar                                                                                   |                                                                                                    |
| Private files                                                                                | rinisi avenpt                                                                                                    |

To see the results after solving the quiz, select Submit all and finish.

| 🞓 Evaluation Tests (PIGA           | 15 Answer saved                                                                            |   |
|------------------------------------|--------------------------------------------------------------------------------------------|---|
| 2023)                              | 16 Answer saved                                                                            |   |
| 曫 Participants                     | Inorganic Chemistry                                                                        |   |
| Competencies                       | 17 Answer saved                                                                            |   |
| General and Inorganic<br>Chemistry | 18 Answer saved                                                                            |   |
| Chemical Calculations              | Return to attempt                                                                          |   |
| 🗅 Organic Chemistry                | Time left 143:26                                                                           |   |
| C Mathematics                      | This attempt must be submitted by Thursday, 22 Neuropher 2022 9/07 DM                      |   |
| C Physics                          | Submit all and finish                                                                      |   |
| 🗅 Biochemistry and Biology         |                                                                                            |   |
| # Home                             | ◄ Introduction       Jump to     >     Recommended literature ►                            |   |
| Dashboard                          |                                                                                            |   |
| 🛗 Calendar                         | You are logged in as <u>Evaluation Student 1</u> (Log out)<br>Evaluation Tests (PIGA 2023) |   |
| Private files                      | Data retention summary<br>Contact administrator (e-learning@yscht.cz)                      | Ŧ |

Your test will be evaluated automatically. You can go through it and see your results in each question. If your answer was partially or totally incorrect, the correct solution will be given together with a short explanation.

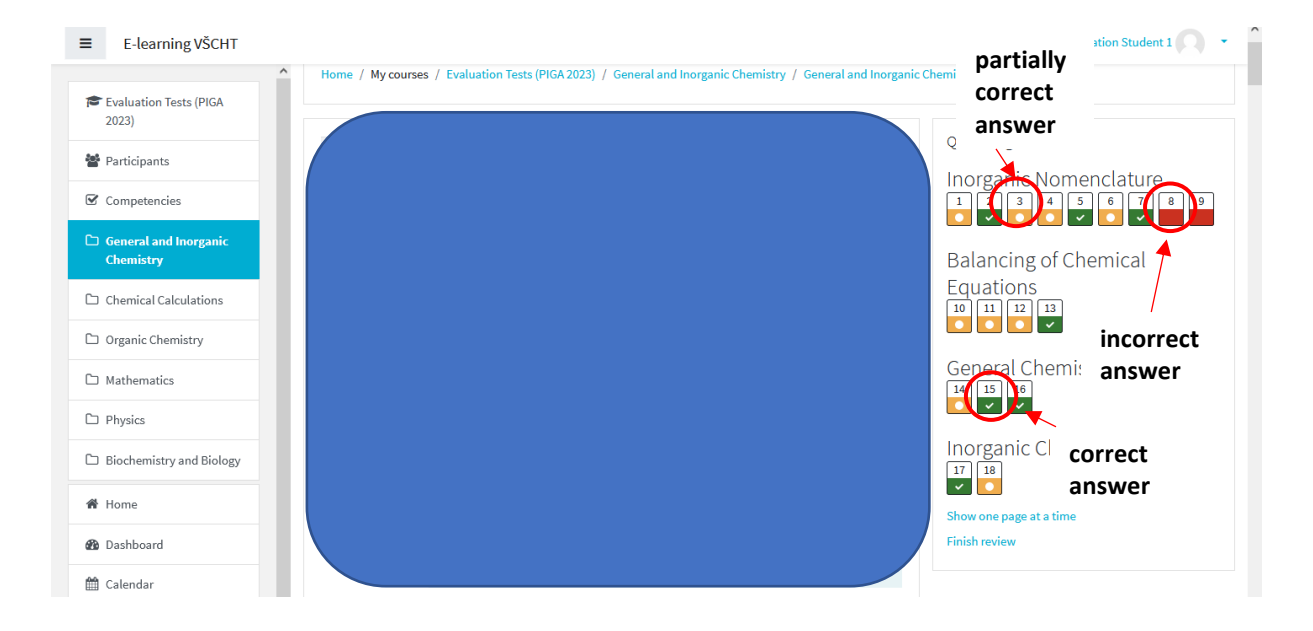

After reviewing the test you can either proceed to another test or log out and close the window.